| 1. ELASTIX inštalácia                   | 2  |
|-----------------------------------------|----|
| 2. Elastix konfigurácia                 | 8  |
| 2.1 Nastavenie užívateľských kont       | 9  |
| 2.2 Pridanie nových užívateľ ských kont | 10 |
| 2.3 InstantMessaging and presence       | 12 |
| 2.4 TLS                                 | 12 |
| 2.5 Conference                          | 12 |
| 3. Záver                                | 13 |
| Zdroje                                  | 14 |

### 1. ELASTIX inštalácia

Pre inštaláciu si stiahnite ISO (napr. odtiaľto <u>http://www.elastix.org</u>). Vytvorte si virtuálny PC. Obraz ISO pripojte do mechaniky tohto virtuálneho stroja. Stroj reštartujte. V závislosti od zvolenej verzie Elastix-u nabehne obrazovka podobná nasledujúcej.

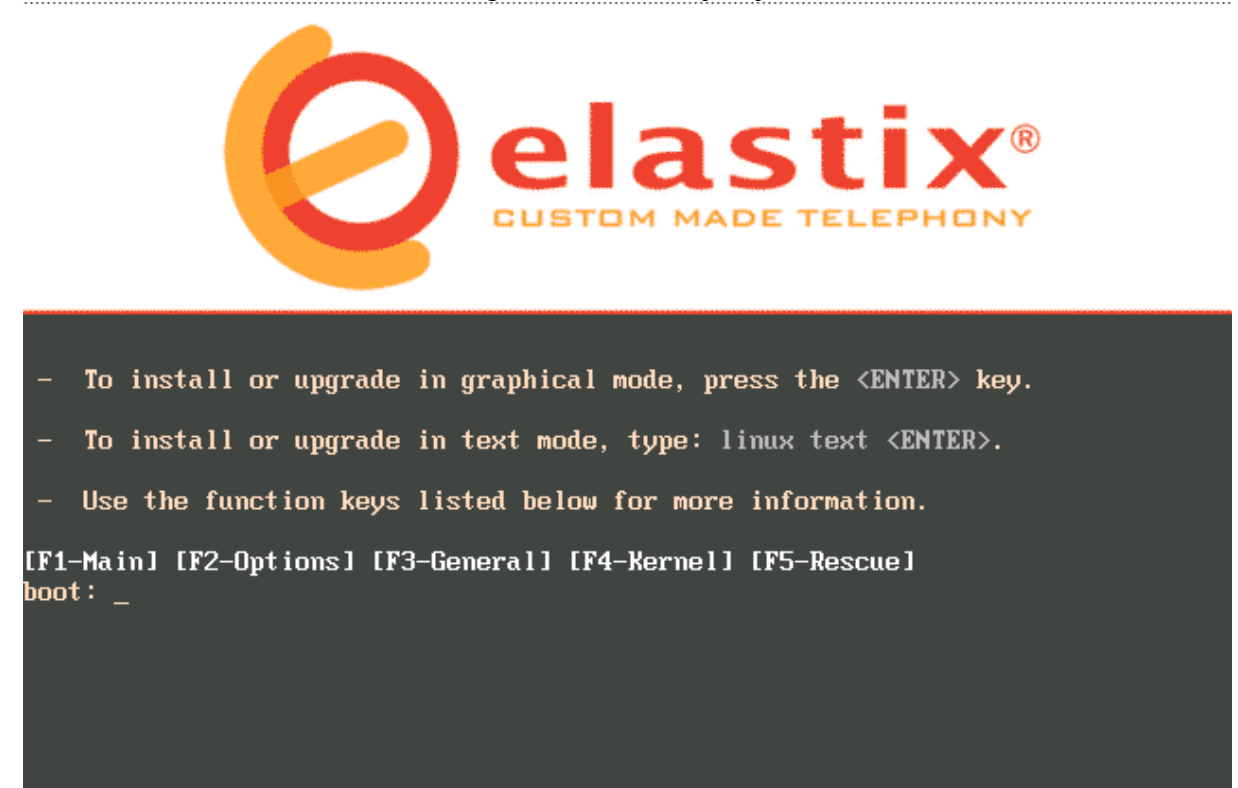

Pre pokračovanie inštalácie stačte ENTER.

Po úvodnej detekcii systému budete vyzvaný na výber jazyka nasledujúcou obrazovkou. Zvoľte si jazyk a potvrdte.

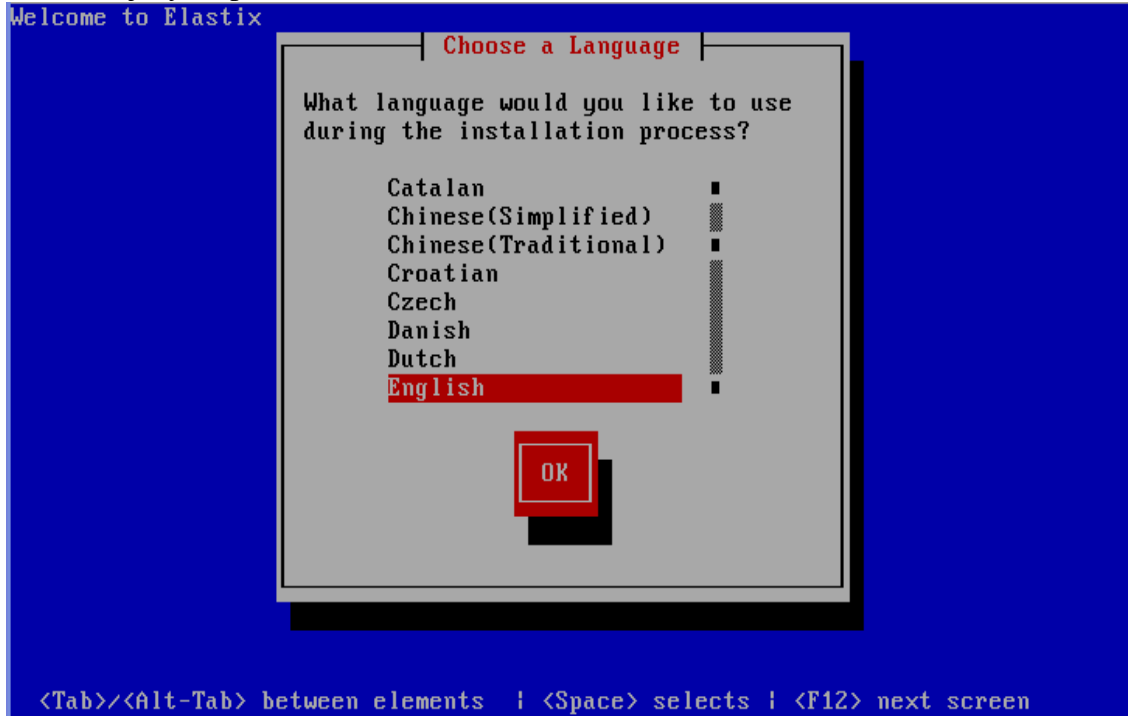

Nasleduje možnosť nastaviť typ klávesnice. Vyberte si typ a potvrďte.

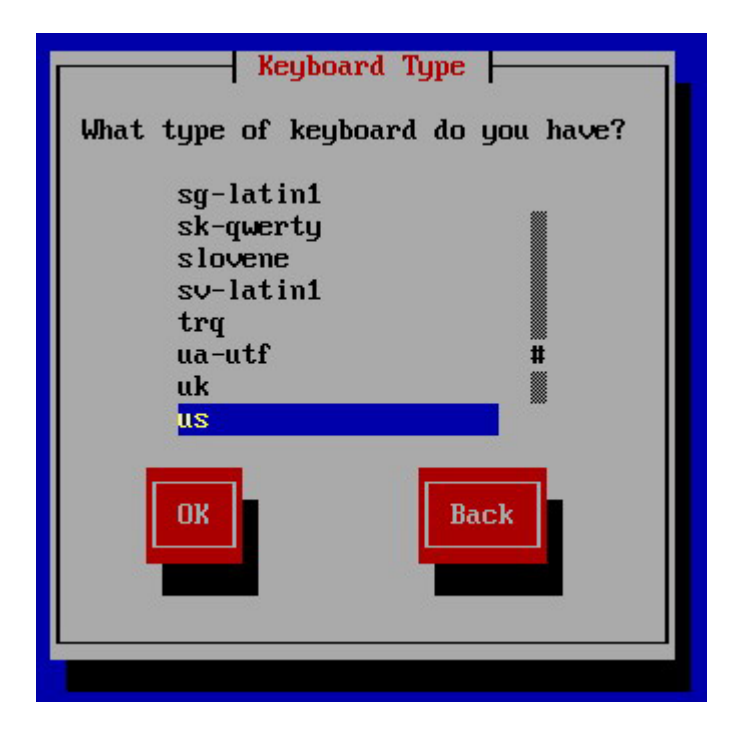

Zobrazí sa obrazovka, ktorá vám ponúkne možnosť výberu typu partície. Vyberte možnosť "*Remove all partitions on selected drives and create default layout*". Potvrďte voľbu.

VAROVANIE: táto voľba vymaže všetky dáta na disku (resp. na virtuálnom disku!!

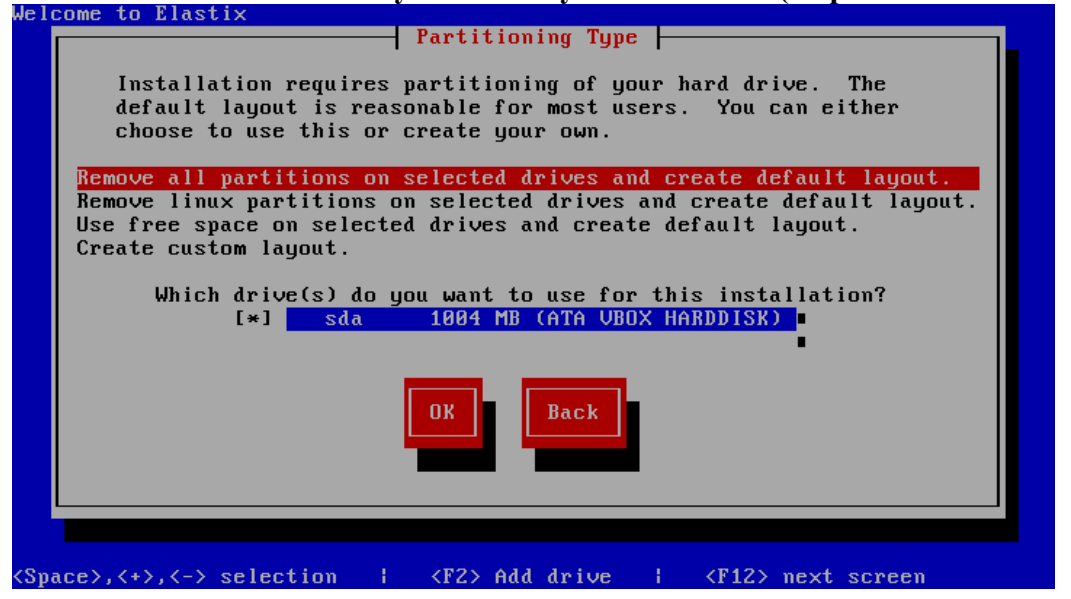

Nasleduje obrazovka, ktorá sa pýta, či ste si istý že chcete zmazať disk. Zvoľte "YES".

Na nasledujúcej obrazovke vyberte možnosť "NO".

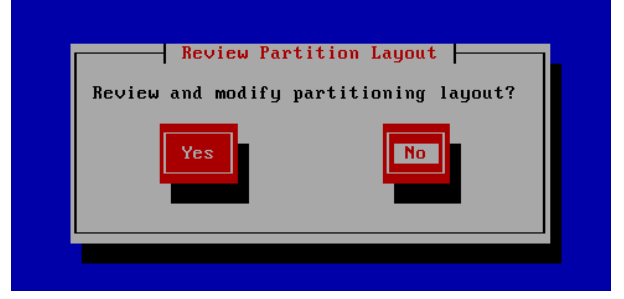

Teraz vyberte možnosť "*YES"* pre nastavenie siete.

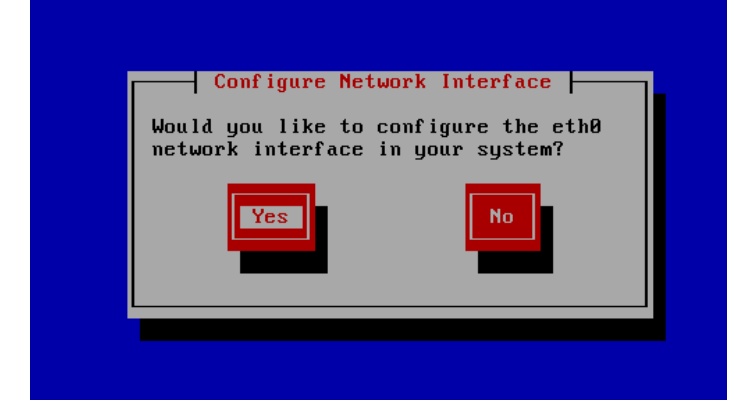

Pomocou medzerníka nastavte takto a potvrďte "OK"

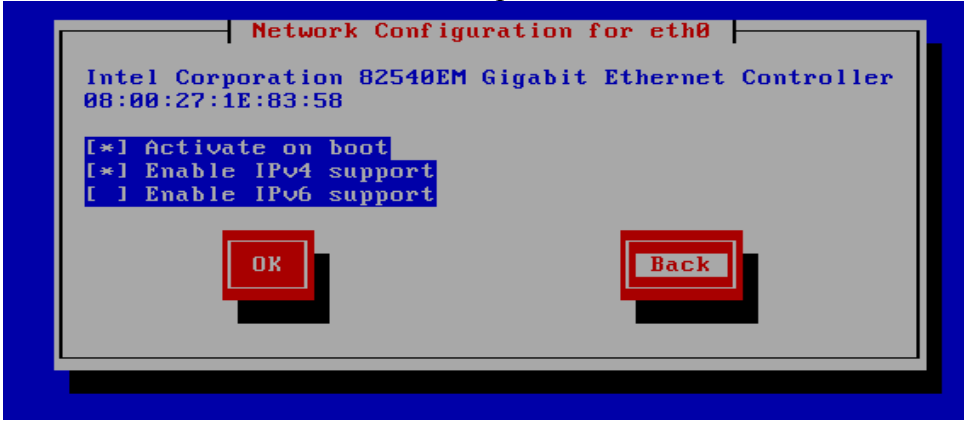

Následne vyberte možnosť "*Manual address configuration*" a vyplňte polia "*IP address*" a "*prefix*" podľa vašej IP adresy (adresy servera, napr. j.local) a masky. Potvrďte.

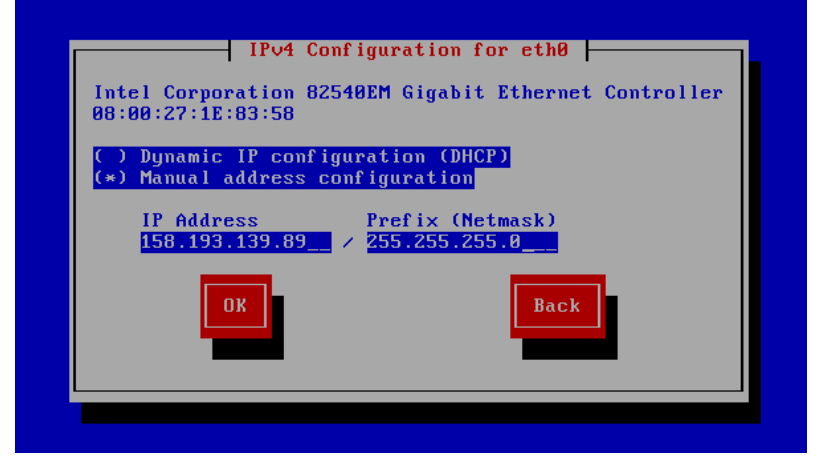

Ďalšia obrazovka poskytne možnosť nastaviť adresu Gateway a DNS servera. Použite vaše adresy. Potvrďte.

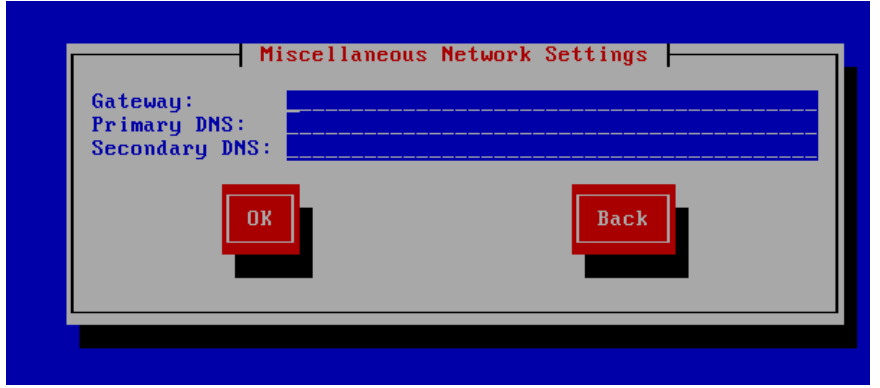

Teraz máte možnosť nastaviť hostname. (V podmienkach školskej učebne napr. j.local). Potvrďte.

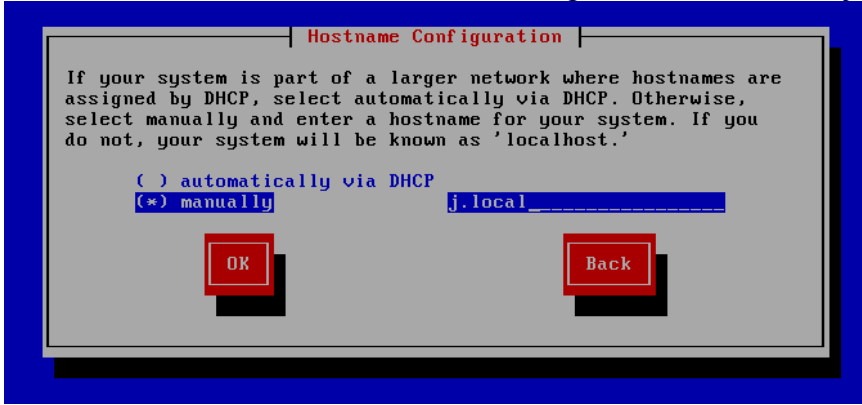

Odznačte možnosť "System clock uses UCT " a vyberte si časovú zónu. Potvrďte

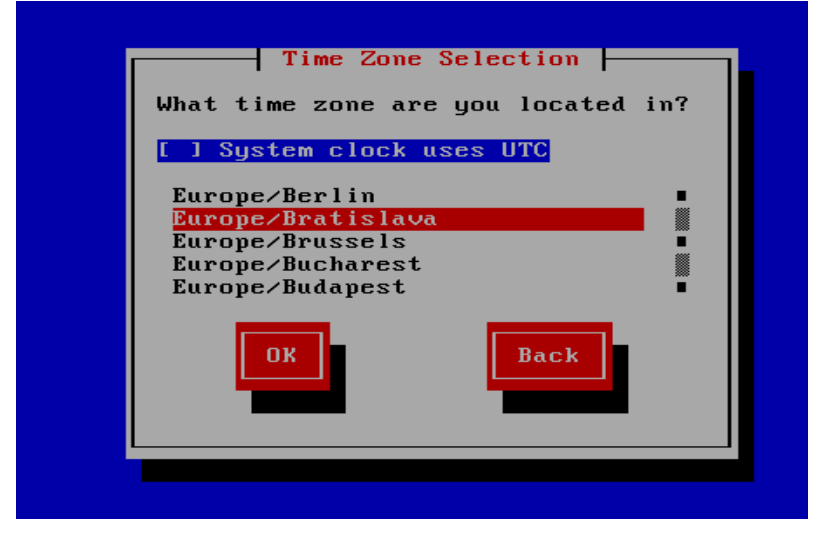

Zvoľte si root-ovské heslo. !zapamätajte si ho!

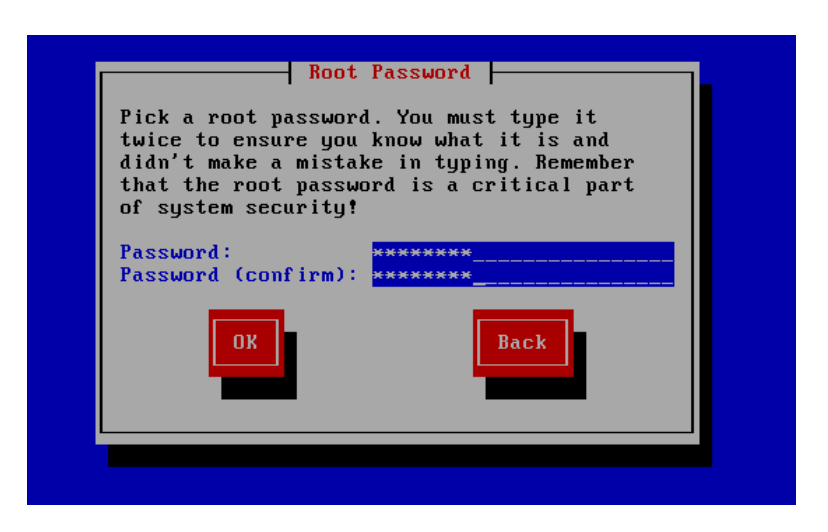

Zaháji sa inštalácia. Treba len čakať <sup>©</sup>. Po dokončení inštalácie odpojte obraz, a reštartujte virtuálny stroj

Vyžiada si od Vás zadanie nového hesla pre MySQL databázu.

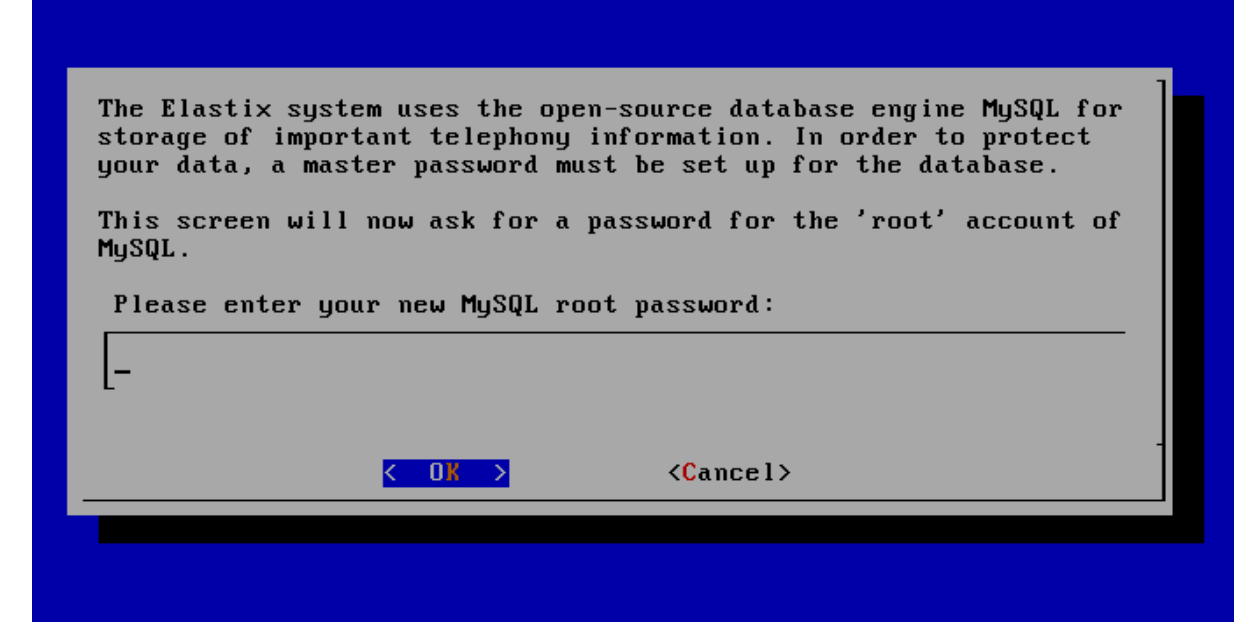

Vyžiada si potvrdenie hesla. Heslá sa musia zhodovať.

| *******- |        |                   |  |
|----------|--------|-------------------|--|
|          |        |                   |  |
|          |        |                   |  |
|          | < OK > | <cancel></cancel> |  |

Opäť si vyžiada zadanie nového hesla pre prístup cez prehliadač.

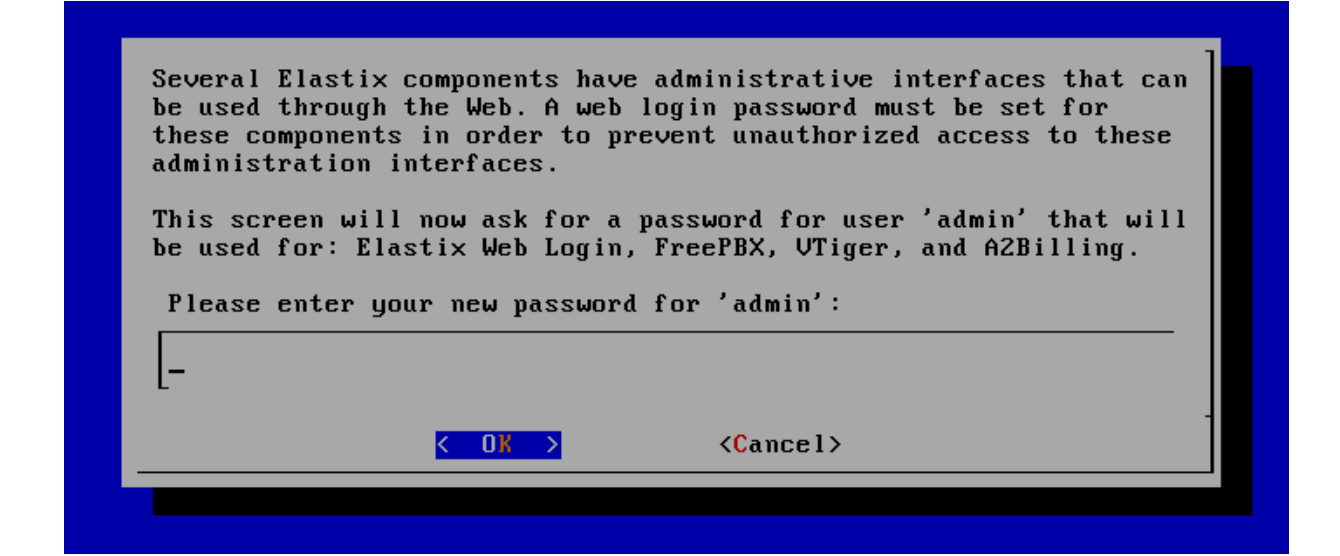

Nasleduje potvrdenie hesla.

| - < <u>Cancel&gt;</u> | Please (re) | confirm your new nav   | ssword for 'admin': | J |
|-----------------------|-------------|------------------------|---------------------|---|
| <pre></pre>           | _           | John Ir m gour new put |                     |   |
|                       |             | < 0K >                 | <cancel></cancel>   |   |
|                       |             |                        |                     |   |

# 2. Elastix konfigurácia

Po úspešnom nainštalovaní, spustite internetový prehliadač. Zadajte IP adresu vášho servera. Privíta vás nasledujúca obrazovka.

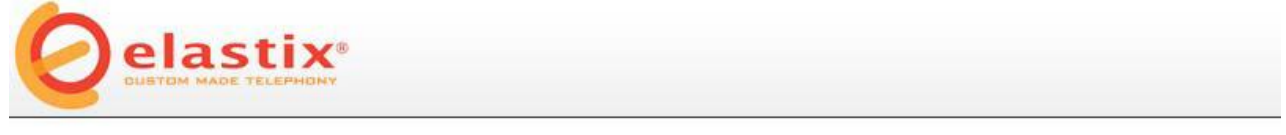

| » Welcome to Ela | astix                      |
|------------------|----------------------------|
| Please enter     | your username and password |
| Username:        |                            |
| Password:        |                            |
|                  | Submit                     |
|                  | Submit                     |

Copyright © 2006 by PaloSanto Solutions

Do *"username"* zadajte "admin" a *"password"* je taký ako ste zadali pri inštalácií. Po úspešnom prihlásení sa zobrazí nasledujúca obrazovka, ktorá hovorí o systémových zdrojoch a činnosti Elastix-u

| elast                                                                             |                                                                                                    | N December Determined |                         |         |           |        | About    | Elasti           | x 0.9.0-14                                   |                                          | Loc                                                                            |
|-----------------------------------------------------------------------------------|----------------------------------------------------------------------------------------------------|-----------------------|-------------------------|---------|-----------|--------|----------|------------------|----------------------------------------------|------------------------------------------|--------------------------------------------------------------------------------|
| stem Info Network                                                                 | User Management Load Module Shutdown                                                                                                    | Hardware Detection    | Updates                 | Backu   | ıp/Restor | e Pre  | ferences |                  |                                              |                                          | 3                                                                              |
| CPU Info:<br>Uptime:<br>CPU usage:<br>Memory usage:<br>Swap usage:<br>Mard Drives | GenuineIntel Intel(R) Pentium(R) 4 CPU 2.00G<br>1 hour(s), 01 minute(s)<br>2.16% used of 2,003.56 MHz<br>42.93% used of 471.77 Mb<br>0.00% used of 760.88 Mb | Hz 1.                 | 10:49<br>13:31<br>13:31 | - 16:18 | - 90:61   | aneou: | s calls  | , mer<br>- 85:80 | 20<br>15<br>10<br>5<br>5<br>5<br>5<br>7<br>7 | 1 CPU<br>200<br>190<br>180<br>170<br>160 | <ul> <li>Sim. calls</li> <li>CPU usage (X)</li> <li>Hem. usage (MB)</li> </ul> |
| Partition Name:<br>Capacity:<br>Usage:<br>Mount point:                            | HDA2<br>36.27GB<br>5%<br>/                                                                                                    |                       |                         |         | 95%       |        | Disk u   | sage             |                                              | 0                                        | Used space<br>Free space                                                       |

## 2.1 Nastavenie užívateľských kont

Teraz môžete nastaviť užívateľské kontá. Kliknite na záložku PBX,

|                              | About Elastix 0.9.0-                                                      | 14 Logout     |
|------------------------------|---------------------------------------------------------------------------|---------------|
| PBX Configuration Asterisk-  | Cli Flash Operator Panel Voicemails Monitoring File Editor Echo Canceller | 0 0           |
| Option<br>Unembedded freePBX | Add an Extension                                                          | Add Extension |
| Basic                        | Diagon colorf your Dovice below then aligh Cubmit                         |               |
| Extensions                   | Flease select your Device below then click Submit                         |               |
| Feature Codes                | Device                                                                    |               |
| General Settings             |                                                                           |               |
| Outbound Routes              |                                                                           |               |
| Trunks                       | UEVICE Generic SIP Device                                                 |               |
| Inbound Call Control         |                                                                           |               |
| Inbound Routes               | N                                                                         |               |
| Announcements                | Submit                                                                    |               |
| Follow Me                    | Submic                                                                    |               |
| IVR                          | $\mathbf{h}$                                                              |               |
| Misc Destinations            |                                                                           |               |

následne na voľbu "*Geberal settings*" . Zobrazí sa nasledujúca obrazovka, kde treba povoliť možnosť "*Allow Anonymous Inbound SIP Calls?*", čo nám umožní testovať náš systém. Kvôli bezpečnosti sa odporúča po ukončení testovania systému túto možnosť zmeniť na "*NO*", čo zabezpečí, že každá prichádzajúca neidentifikovaná SIP- ovská komunikácia bude odmietnutá. Kliknite na "*Submit Changes*".

| International Settings                                |
|-------------------------------------------------------|
| Country Indications Australia                         |
| 24-hour format 📧                                      |
| Security Settings                                     |
| Allow Anonymous Inbound SIP Calls? yes                |
| Online Updates                                        |
| Check for Updates<br>Update Email bensharif@gmail.com |
| Submit Changes                                        |

Zmeny nezabudnite potvrdit' aj na červenom panely "Apply Configuration Changes Here".

| elastix                        |                    |      |           |    |           |             |                | About Elastix 0.9.0-14 | Logout |
|--------------------------------|--------------------|------|-----------|----|-----------|-------------|----------------|------------------------|--------|
|                                | System PBX         | Fax  | Email     | IM | Reports   | Extras      |                |                        |        |
| PBX Configuration Asterisk-Cli | Flash Operator Pan | el V | oicemails | Mo | onitoring | File Editor | Echo Canceller |                        | 0 0    |
|                                |                    |      |           | A  | pply Cor  | figuration  | Changes Here   |                        |        |
| Option                         |                    |      |           |    |           |             | ×              |                        |        |

## 2.2 Pridanie nových užívateľských kont

elastix About Elastix 0.9.0-14 Logout System PBX Fax Email IM Reports Extras Flash Operator Panel Monitori File Editor Echo Cancelle 0 0 Asterisk-Cli PBX Configuration Add an Extension Add Extension Unembedded freePBX Please select your Device below then click Submit Extensions Feature Codes Device General Settings Outbound Routes Device Generic SIP Dev Trunks ind Call Contro Inbound Routes 2 Announcements Submit Follow Me 3

Pre pridanie nových užívateľských kont, kliknite na "Extensions",

V kolónke "Device" je viac možností s ktorých sa dá vybrať:

- · Generic SIP Device : SIP je štandardný protokol pre VoIP.
- Generic IAX2 Device : IAX je 'Inter Asterisk Protocol', a novší protokol

Podporovaný pár zariadeniami( napr. PA1688 , a IAXy ATA).

• **Generic ZAP Device** : ZAP je hardware-ové zariadenie pripojené na vašu Asterisk-vú mašinu napr. X100P TDM400, TE110P,...

• Other (Custom) Device : použijeme buď vtedy, keď používame zariadenia, ktoré používajú protokol H323, alebo potrebujeme "mapovanie" na externé čísla ( napr. do DIAL siete)

Zvoľte **1. možnosť** a potvrďte. Zobrazí sa nasledujúca obrazovka, kde nastavíte základné informácie:

Vyvarujte sa použitiu nasledujúcich hodnôt: 70-79 - Reserved for calls on hold (Definable) 700-799 - Reserved for calls on hold (Definable) 7777 - Reserved extension for incoming calls simulation

- · User Extension: 3000 (v podstate ľubovoľné číslo )
- · Secret: 3000 (for simplicity, I used the exten number as the secret password)
- · Disable the FAX extension (niektoré verzie túto možnosť nemajú).
- · Voicemail is not required.
- No Privacy manager

|                                       | System PBX             | Fax Email IM Re   | eports Extras                    | About Elastix 0.9.0-14 | Logout        |
|---------------------------------------|------------------------|-------------------|----------------------------------|------------------------|---------------|
| PBX Configuration Asterisk-<br>Option | Add SIP Exte           | Voicemails Monito | oring File Editor Echo Canceller |                        | Add Extension |
| Unembedded freePBX                    |                        |                   |                                  |                        | Add Extension |
| Extensions                            |                        |                   |                                  |                        |               |
| Feature Codes                         | Add Extension          |                   |                                  |                        |               |
| General Settings                      | Had Entonion           |                   |                                  |                        |               |
| Outbound Boutes                       |                        | 18990000          |                                  |                        |               |
| Trunks                                | User Extension         | 2000              |                                  |                        |               |
| Inbound Call Control                  | Display Name           | Reception         |                                  |                        |               |
| Inbound Routes                        | CID Num Allas          |                   |                                  |                        |               |
| Announcements                         | SIP Allas              |                   |                                  |                        |               |
| Follow Me                             | Extension Options      |                   |                                  |                        |               |
| IVR                                   | 197                    |                   | 2                                |                        |               |
| Misc Destinations                     | Direct DID             |                   |                                  |                        |               |
| Queues                                | DID Alert Info         |                   |                                  |                        |               |
| Ring Groups                           | Music on Hold          | default 💌         |                                  |                        |               |
| Time Conditions                       | Outbound CID           |                   |                                  |                        |               |
| Internal Options & Configuration      | Rina Time              | Default 💙         |                                  |                        |               |
| Conferences                           | Call Waiting           | Disable 💌         |                                  |                        |               |
| Misc Applications                     | Emergency CID          |                   |                                  |                        |               |
| Music on Hold                         | Sector Berry Constants |                   |                                  |                        |               |
| PIN Sets                              | Device Options         |                   |                                  |                        |               |
| Paging and Intercom                   |                        |                   |                                  |                        |               |
| Parking Lot                           | This dovice uses sin : | tochnology        |                                  |                        |               |
| System Recordings                     | socret                 | 2000              |                                  |                        |               |
| Remote Access                         | dtmfmodo               | 2000              |                                  |                        |               |
| Callback                              | ummode                 | 1102033           |                                  |                        |               |
| DISA                                  |                        |                   |                                  |                        |               |
|                                       |                        |                   |                                  |                        |               |
|                                       |                        |                   |                                  |                        |               |
|                                       | Fax Handling           |                   |                                  |                        |               |
| $\sim$                                |                        |                   | ÷                                |                        |               |
|                                       | Fax Extension          | disabled 💌        |                                  |                        |               |
|                                       | Fax Email              |                   |                                  |                        |               |
|                                       | Fax Detection Typ      | e None M          | _                                |                        |               |
|                                       | Pause after answe      | er 0              |                                  |                        |               |
|                                       | Privacy                |                   |                                  |                        |               |
|                                       |                        |                   | _                                |                        |               |
| C C                                   | Privacy Manager        | No 💌              |                                  |                        |               |
|                                       | Dictation Services     |                   |                                  |                        |               |
|                                       |                        | 10-00             | -                                |                        |               |

|                                                                                                    | No 💌                                               |                                                                                                    |
|----------------------------------------------------------------------------------------------------|----------------------------------------------------|----------------------------------------------------------------------------------------------------|
| Dictation Services                                                                                                    |                                                    |                                                                                                    |
| Dictation Service                                                                                                    | Disabled                                           | *                                                                                                    |
| Dictation Format                                                                                                    | Ogg Vorb                                           | is 💌                                                                                                    |
| Email Address                                                                                                    |                                                    |                                                                                                    |
| Recording Options                                                                                                    |                                                    |                                                                                                    |
| Record Incoming                                                                                                    | On Dema                                            | and 💌                                                                                                    |
| Record Outgoing                                                                                                    | On Demand 💌                                        |                                                                                                    |
| V-in-mail 9 Dimeters                                                                                                    |                                                    |                                                                                                    |
| voiceman & Directory                                                                                                    |                                                    |                                                                                                    |
| Status                                                                                                    | Disabled                                           | ~                                                                                                    |
| Status<br>Voicemail Password                                                                                                    | Disabled                                           | Y                                                                                                    |
| Status<br>Voicemail Password<br>Email Address                                                                                         | Disabled                                           | Y                                                                                                    |
| Status<br>Voicemail Password<br>Email Address<br>Pager Email Address                                                                  | Disabled                                           | Y                                                                                                    |
| Status<br>Voicemail Password<br>Email Address<br>Pager Email Address<br>Email Attachment                                              | Disabled                                           | ▼<br>⊙ no                                                                                                    |
| Status<br>Voicemail Password<br>Email Address<br>Pager Email Address<br>Email Attachment<br>Play CID                                  | O yes<br>O yes                                     | <ul> <li>✓</li> <li>✓</li></ul> |
| Status<br>Voicemail Password<br>Email Address<br>Pager Email Address<br>Email Attachment<br>Play CID<br>Play Envelope                 | O yes<br>O yes<br>O yes                            | <ul> <li>✓</li> <li>✓</li></ul> |
| Status<br>Voicemail Password<br>Email Address<br>Pager Email Address<br>Email Attachment<br>Play CID<br>Play Envelope<br>Delete Vmail | O yes<br>O yes<br>O yes<br>O yes<br>O yes<br>O yes | <ul> <li>♥ nc</li> <li>♥ nc</li> <li>♥ nc</li> <li>♥ nc</li> <li>♥ nc</li> <li>♥ nc</li> </ul>                                                                                                    |

default

Disabled 💌

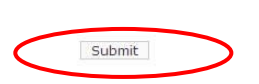

VM Context VmX Locater™

Elastix is licensed under GPL by PaloSanto Solutions. 2006, 2007.

Zmeny potvrdíte tlačidlom Submit. Ako aj v predošlých prípadoch nezabudnite potvrdiť zmeny aj na červenom paneli hore!!!

#### 2.3 InstantMessaging and presence

Pre podporu InstantMessaging and Presence je treba prepojiť server so serverom OpenFire. Podrobný návod nájdete na stránke

http://dumbme.mbit.com.au/elastix/elastix\_without\_tears.pdf Resp. do vyhľadávača zadajte " elastix without tears"

### 2.4 TLS

Od verzie Elastix 2.0, ktorý beží na Asterix 1.6 je táto možnosť poskytovaná. Pre krátkosť času som nebol schopný túto možnosť vyskúšať. Pre implementáciu TLS je potrebné vytvorenie certifikátu, nastavenie elastixu na podporu TLS, a nastavenie samotných klientov.

Na stránke <u>http://nil.uniza.sk/sip/asterisk/zabezpečenie-sip-prostredníctvom-tls-asterisk</u> sa nachádza návod, ktorý by mohol fungovať aj v našom prípade.

### **2.5 Conference**

Elastix ponúka možnosť konferencie, ale len v rámci svojej domény. Nastavenie je veľmi jednoduché. Na vrchnom paneli vyberte možnosť PBX. Na ľavej strane zo záložiek vyberte možnosť **Conferences.** 

| TREEDOM TO COMMUNICATE           |        | Sys         | tem Ag          | enda    | Email         | Fax   | РВХ         | 1)       | Reports      | Ext     | ras   |
|----------------------------------|--------|-------------|-----------------|---------|---------------|-------|-------------|----------|--------------|---------|-------|
| PBX Configuration Operator       | Panel  | Voicemail   | Monitoring      | Endp    | ooint Configu | rator | Conference  | batch o  | f Extensions | Tools v | Flash |
|                                  |        |             |                 |         |               |       | Apply Confi | guration | Changes Her  | e       |       |
| Option                           |        |             |                 |         |               |       |             |          |              |         |       |
| Unembedded freePBX               | Add    | d an Ex     | tension         |         |               |       |             |          |              |         |       |
| Basic                            |        |             |                 |         |               |       |             |          |              |         |       |
| Extensions                       | Pleas  | e select yo | ur Device bel   | ow then | click Submit  |       |             |          |              |         |       |
| Feature Codes                    | Douior |             |                 |         |               |       |             |          |              |         |       |
| General Settings                 | Device | 5           |                 |         |               |       |             |          |              |         |       |
| Outbound Routes                  | Davia  | -           |                 |         |               |       |             |          |              |         |       |
| Trunks                           | Devic  | e Gene      | eric SIP Device | •       |               |       |             |          |              |         |       |
| nbound Call Control              | Cub    | mit         |                 |         |               |       |             |          |              |         |       |
| Inbound Routes                   | Sub    | mit         |                 |         |               |       |             |          |              |         |       |
| Zap Channel DIDs                 |        |             |                 |         |               |       |             |          |              |         |       |
| Announcements                    |        |             |                 |         |               |       |             |          |              |         |       |
| Blacklist                        |        |             |                 |         |               |       |             |          |              |         |       |
| CallerID Lookup Sources          |        |             |                 |         |               |       |             |          |              |         |       |
| Day/Night Control                |        |             |                 |         |               |       |             |          |              |         |       |
| Follow Me                        |        |             |                 |         |               |       |             |          |              |         |       |
| IVR                              |        |             |                 |         |               |       |             |          |              |         |       |
| Queue Priorities                 |        |             |                 |         |               |       |             |          |              |         |       |
| Queues                           |        |             |                 |         |               |       |             |          |              |         |       |
| Ring Groups                      |        |             |                 |         |               |       |             |          |              |         |       |
| Time Conditions                  |        |             |                 |         |               |       |             |          |              |         |       |
| Time Groups                      |        |             |                 |         |               |       |             |          |              |         |       |
| Internal Options & Configuration |        |             |                 |         |               |       |             |          |              |         |       |
| Conferences                      |        |             |                 |         |               |       |             |          |              |         |       |
| Languages                        |        |             |                 |         |               |       |             |          |              |         |       |

Zobrazí sa vám nasledovná obrazovka.

Add Conference

| Add Conference       |           |
|----------------------|-----------|
|                      |           |
| Conference Number:   |           |
| Conference Name:     |           |
| User PIN:            |           |
| Admin PIN:           |           |
|                      |           |
| Conference Options   |           |
|                      |           |
| Join Message:        | None 💌    |
| Leader Wait:         | No 💌      |
| Talker Optimization: | No 💌      |
| Talker Detection:    | No 💌      |
| Quiet Mode:          | No 💌      |
| User Count:          | No 💌      |
| User join/leave:     | No 💌      |
| Music on Hold:       | No 💌      |
| Music on Hold Class: | inherit 💌 |
| Allow Menu:          | No 💌      |
| Record Conference:   | No 💌      |
|                      |           |

Submit Changes

Pre základné nastavenia tu stačí vyplniť len Conference Number, Conference Name, User PIN, Admin PIN. Zmeny potvrďte "Submit Changes", následne nezabudnite aj na červený rámček ako v predchádzajúcich prípadoch.

Pre zahájenie konferencie je potrebne z telefónu zavolať na Conference number, následne bude vyžiadané PIN (zadajte buď user, alebo admin), podľa práv. Každý, kto zavolá na dané číslo, a zadá správne heslo, bude prepojený do konferencie.

### 3. Záver

Elastix ponúka veľké množstvo funkcií, ktoré však pre krátkosť času nebolo možné podrobne preskúmať. Návod ako nastaviť niektoré rozšírené možnosti nájdete už v spomínanom dokumente "*Elastix without tears"* 

# Zdroje:

http://www.elastix.org

http://www.sunshinenetworks.com.au/how-to/75-howto-elastix-20-installation-part-1-.html http://www.sunshinenetworks.com.au/how-to/76-howto-elastix-20-installation-part-2-.html http://dumbme.mbit.com.au/elastix/elastix\_without\_tears.pdf http://nil.uniza.sk/